## **Direct Connection**

For a direct connection you must connect a Null Modem Cable (Serial Cable) between the external port in the unit (see the following diagram) and the RS232 port of the PC. In **Control Panel > phone and modems > Modems.** Add a modem, select don't detect. Choose "communications cable between two computers" as the modem type.

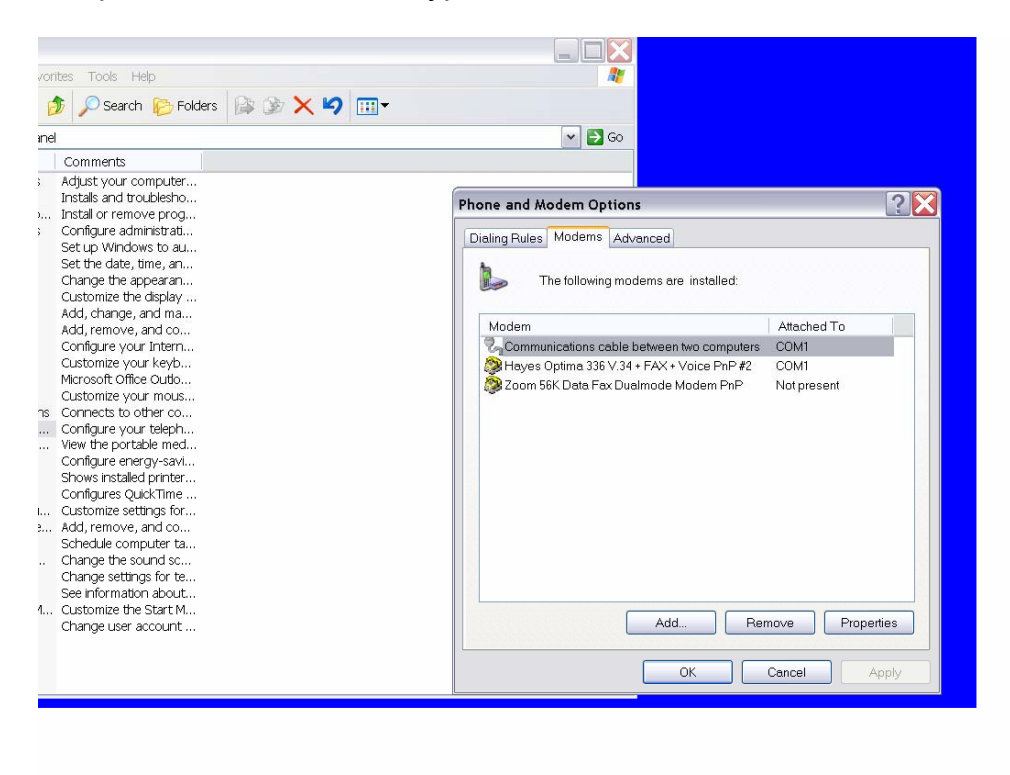

Click add, and select "don't detect.

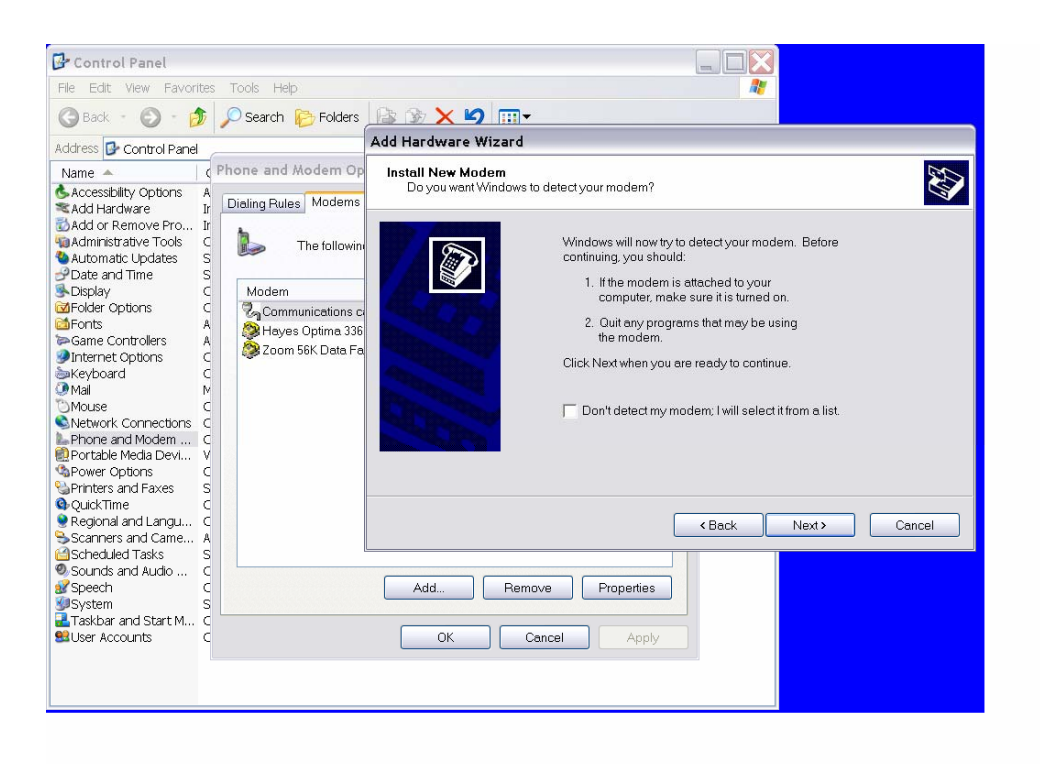

Choose "communications cable between two computers" as the type.

| 🚱 Control Panel                                                                                                    |                                                                                                    |                                                                                                    |
|----------------------------------------------------------------------------------------------------|----------------------------------------------------------------------------------------------------|----------------------------------------------------------------------------------------------------|
| File Edit View Favorites Tools Help                                                                                                    |                                                                                                    | an 1997 - 1997 - 1997 - 1997 - 1997 - 1997 - 1997 - 1997 - 1997 - 1997 - 1997 - 1997 - 1997 - 1997 - 1997 - 19        |
| 🕝 Back 🕤 🕥 🕘 🏂 🔎 Search 🏀 Fo                                                                                                    | ders 🍃 🏂 🗙 🏹 💷 🗸                                                                                   |                                                                                                    |
| Address Control Pe<br>Name Accessibility Options Add Hardware Administrative Tools Addron Remove Prc Administrative Tools Data and Time The following Date and Time Computed and Computed and | tions<br>Advanced<br>modems are installed:<br>Add Hardware Wizard<br>Install New Modem             |                                                                                                    |
| Controller Options     Controllers     Controllers     Controlers     Controllers     Controllers     Con        | Select the manufacturer and model of y installation disk, click Have Disk.                         | your modern. If your modern is not listed, or if you have an                                                          |
| Portable Media Devi Portable Media Devi Portable And Faxes QuickTime Regional and Lang. Scanners and Came                                                                                                    | Manufacturer Model<br>(Standard Modern Types)  Com Telephonics. Inc.  Para<br>Star<br>Star<br>Star | s  munications cable between two computers allel cable between two computers adard 300 bps Modem ddard 1200 bps Modem |
| Scheduled Tasks<br>Sounds and Audio .<br>Speech<br>System<br>Taskbar and Start N                                                                                                    | This driver is digitally signed.<br>Tell me why driver signing is important                        | Have Disk                                                                                                    |
| Subser Accounts                                                                                                    |                                                                                                    | Keack Next Cancel                                                                                                    |
|                                                                                                    |                                                                                                    |                                                                                                    |

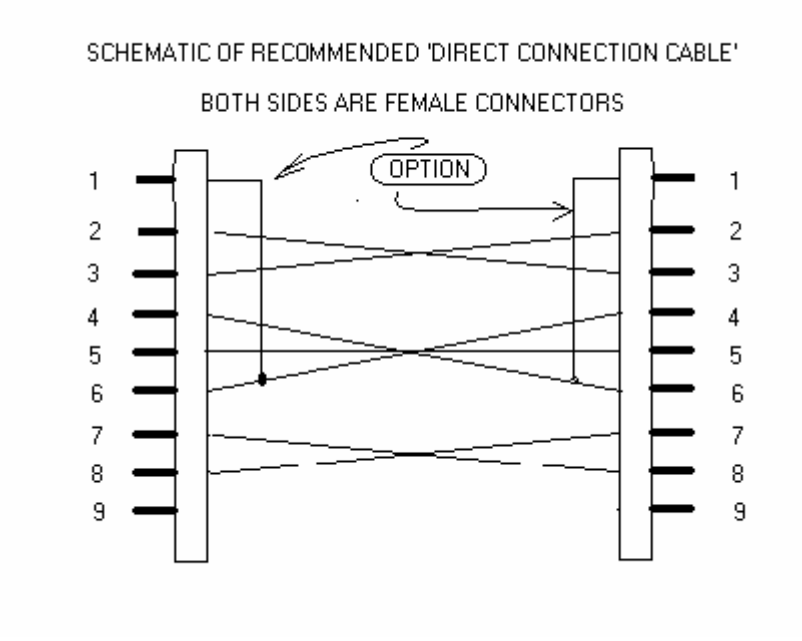

Open the software and change the TAPI line set up. Click the "site and system setup" icon.

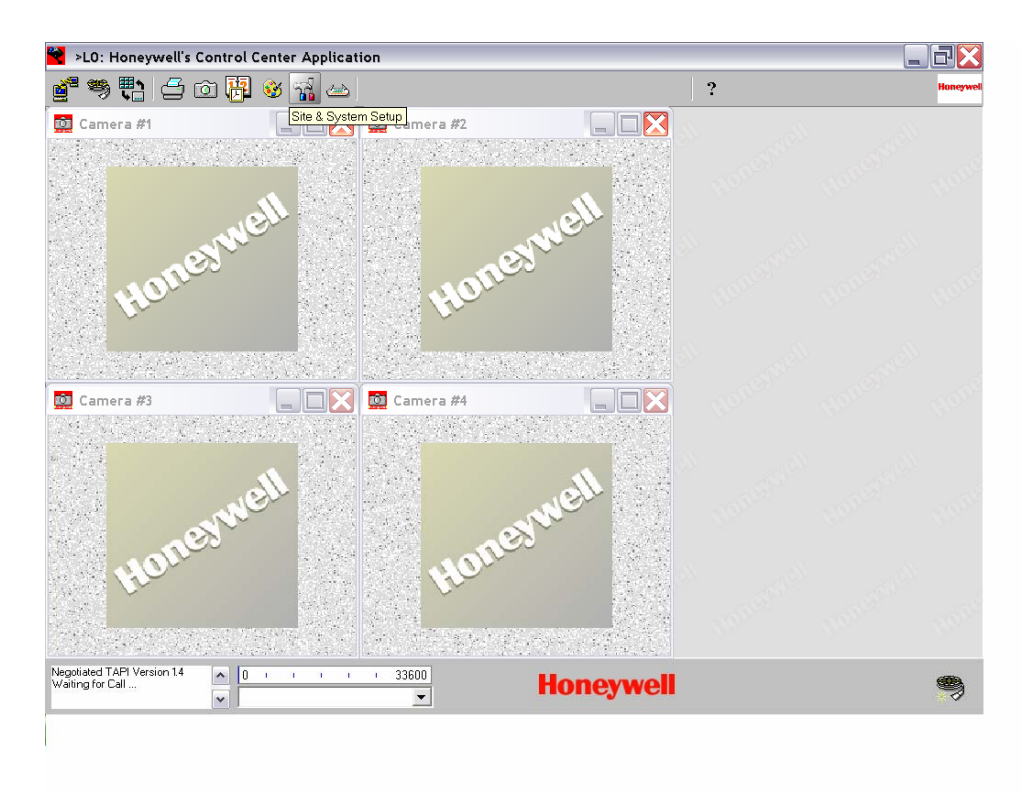

Choose the account you wish to connect to. Click the "system" button. Change the TAPI line settings to "communications between two computers"

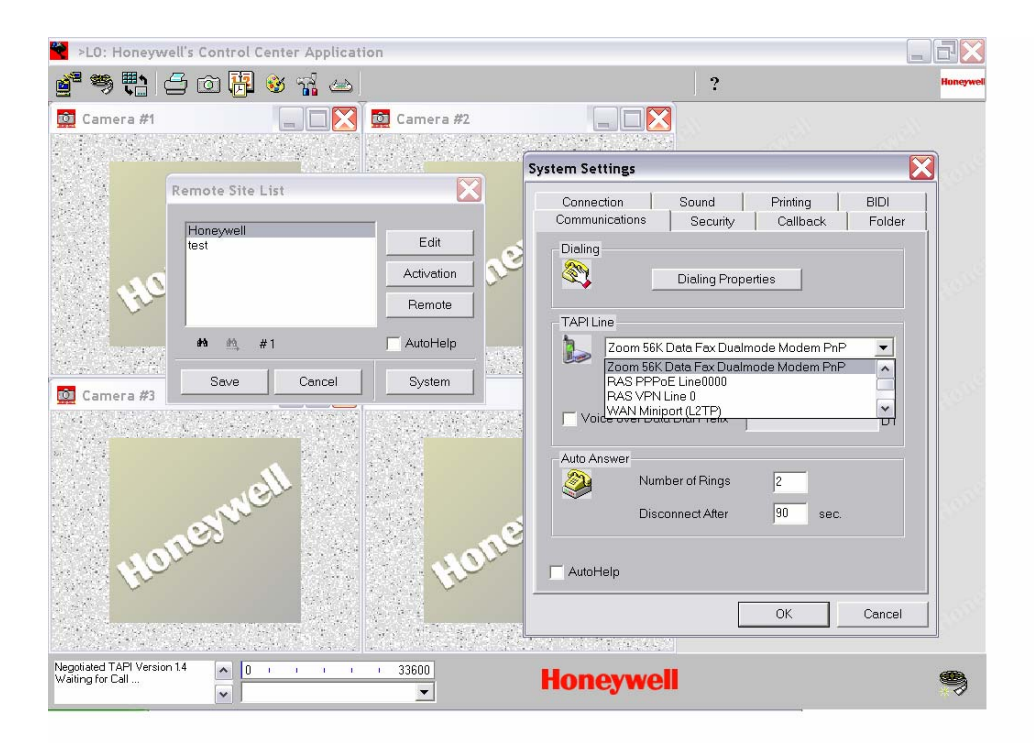

| >LO: Honey                                | well's Control Center Applicat | tion                         |                                                                                                    |         |
|-------------------------------------------|--------------------------------|------------------------------|----------------------------------------------------------------------------------------------------|---------|
| 🚰 🦈 🔁                                     | 슬 ㅎ 🕌 🥸 🐪 📥                    |                              | ?                                                                                                    | Honeywe |
| Camera #1                                 | Remote Site List               | Camera #2                    |                                                                                                    |         |
| He                                        | Honeywell<br>test              | Edit<br>Activation<br>Remote | Connection Sound Printing BIDI<br>Communications Security Callback Folder<br>Dialing<br>Dialing Properties |         |
| Camera #3                                 | A M, #1                        | AutoHelp                     | TAPI Line<br>Communications cable between two computers                                                    |         |
| <b>H</b> 1                                | Ineywell                       | Hor                          | Auto Answer<br>Number of Rings 2<br>Disconnect After 90 sec.                                               | Hone    |
|                                           |                                |                              | AutoHelp                                                                                                   | 100     |
| Negotiated TAPI Versi<br>Waiting for Call | ion 1.4                        | 33600                        | Honeywell                                                                                                  |         |

Choose Ok and now you are ready to connect. Click the "call a site" icon. Choose the account you would like to communicate to. And choose connect.

| 😤 >L0: Honeyv                         | vell's Control Cente | er Applicatio | n                 |     |        |   | BX      |
|---------------------------------------|----------------------|---------------|-------------------|-----|--------|---|---------|
| g 🖏 🖏                                 | d d 📙 🥸              | 🖬 🗠           |                   |     |        | ? | Honeywe |
|                                       |                      |               |                   |     |        |   |         |
| 69°                                   | Remote Site List     |               |                   |     |        |   |         |
| (Constant)                            | Honeywell<br>test    |               |                   |     |        |   |         |
| an <sup>nenn</sup>                    |                      |               |                   |     |        |   |         |
| (constant)                            | <b>#%</b> ∰, #2      |               | C AutoHelp        |     |        |   |         |
| CONSCIENCE -                          | Connect              | Edit          | System            |     |        |   |         |
| and a second                          |                      |               |                   |     |        |   |         |
| 2. Carlos                             |                      |               |                   |     |        |   |         |
| No.                                   |                      |               |                   |     |        |   |         |
| 🖸 Ca 🗗 🗖                              |                      |               |                   |     |        |   |         |
| Modern Disconnect<br>Waiting for Call |                      | 1 1 1         | <u>33600</u><br>▼ | Hon | eywell |   | ۹       |

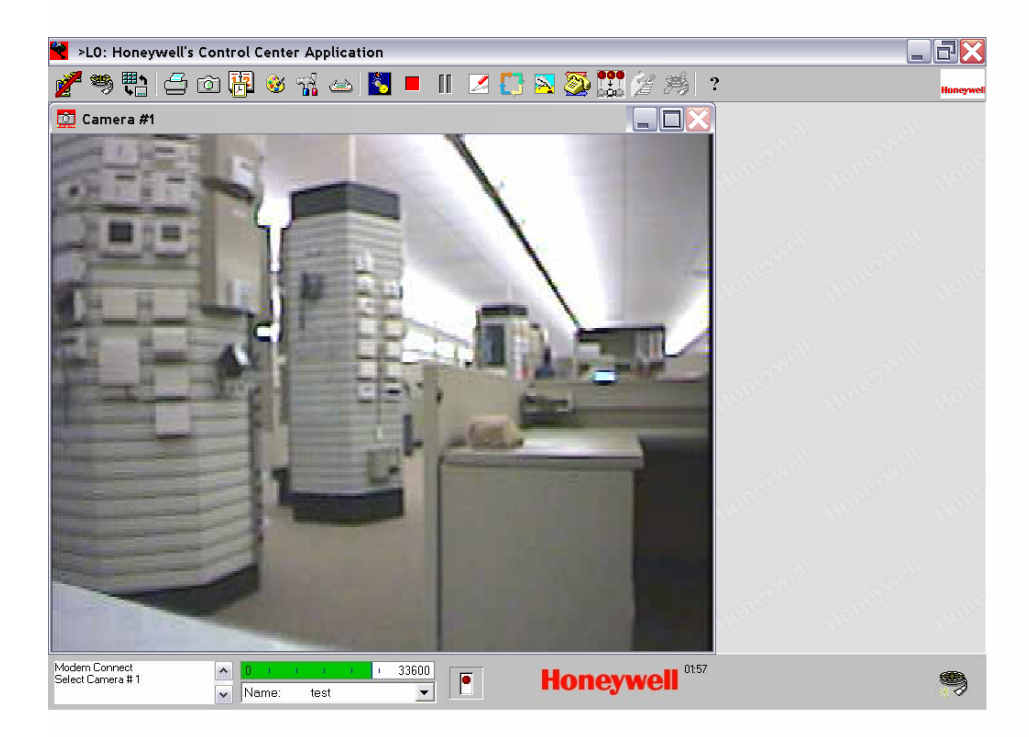

Now you are ready to make your changes.